# 32 位 RSIC 架构的微控制器

SDK 关于 TK 说明

V1.1

## 修订历史记录

| 变更版本号 | 日期 | 变更类型 | 修改人 | 审核 | 摘要 |
|-------|----|------|-----|----|----|
|       |    |      |     |    |    |
|       |    |      |     |    |    |
|       |    |      |     |    |    |

变更类型: A - 增加 M - 修订 D - 删除

## 版权声明

本资料是为了让用户根据用途选择合适的产品而提供的参考资料,不转让属于我公司或者第三方所有的知识产权以及其他权利的许可。在使用本资料所记载的信息并对有关产品是否适用做出最终判断前,请您务必将所有信息作为一个整体系统来评价。对于本资料所记载的信息使用不当而引起的损害、责任问题或者其他损失,我公司将不承担责任。未经我公司的许可,不得翻印或者复制全部或部分本资料的内容。

今后日常产品的更新会在适当的时候发布, 恕不另行通知。在购买本资料所记载的产品时, 请预先向我公司确认最新信息, 并请您通过各种方式关注我公司公布的信息。

如果您需要了解有关本资料所记载的信息或产品的详情,请与我公司的技术服务部门联系,我们会为您提供全方位的技术支持。

## 目录

| 1. | S    | DK 文档结构及项目结构介绍          | . 4 |
|----|------|-------------------------|-----|
| 2. | SI   | DK 中 TK 的 Demo 的分析      | . 5 |
|    | 2.1. | 只有 TK 为硬件自动扫描的情况下:      | . 5 |
|    | 2.2. | TK 与 LED 同时为硬件自动扫描的情况下: | . 7 |
| 3. | 在    | E客户的方案板中调试 tk 按键方式:     | . 9 |
|    | 3.1. | 使用调试工具进行调试:             | . 9 |
|    | 3.2. | 使用 jlink 配合 keil 进行调试   | 13  |

#### 1. SDK 文档结构及项目结构介绍

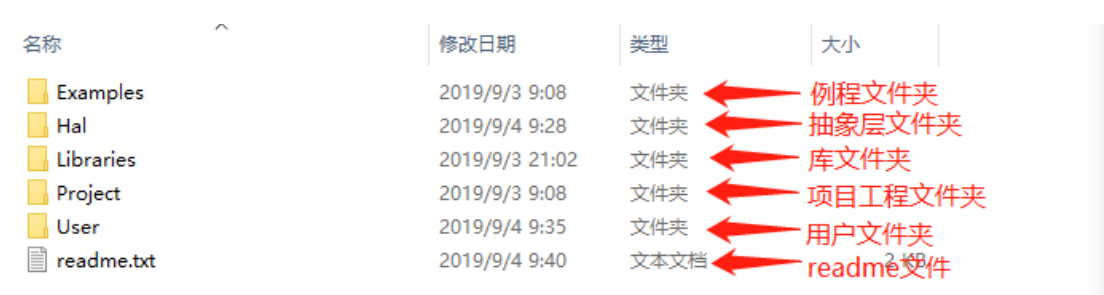

下面为 SDK 的文档结构:

Examples (例程文件夹):将芯片各个模块制作的 demo 放置于此文件夹中,方便用户查看。 Hal (抽象层文件夹):目前只把 TK 的接口抽象后放置于此文件夹里面。 Libraries (库文件夹):里面包含芯片的启动文件,及各个模块的底层库等重要文件。 Project (项目工程文件夹):包含项目启动文件及烧录生成的加密文件等。 User (用户文件夹):放置用户自定义的文件或者可以将 Demo 例程文件拷贝至该文件夹使 用。

双击打开工程,工程路径为······\Project\KEIL-ARM\Project.uvprojx,打开的工程如下:

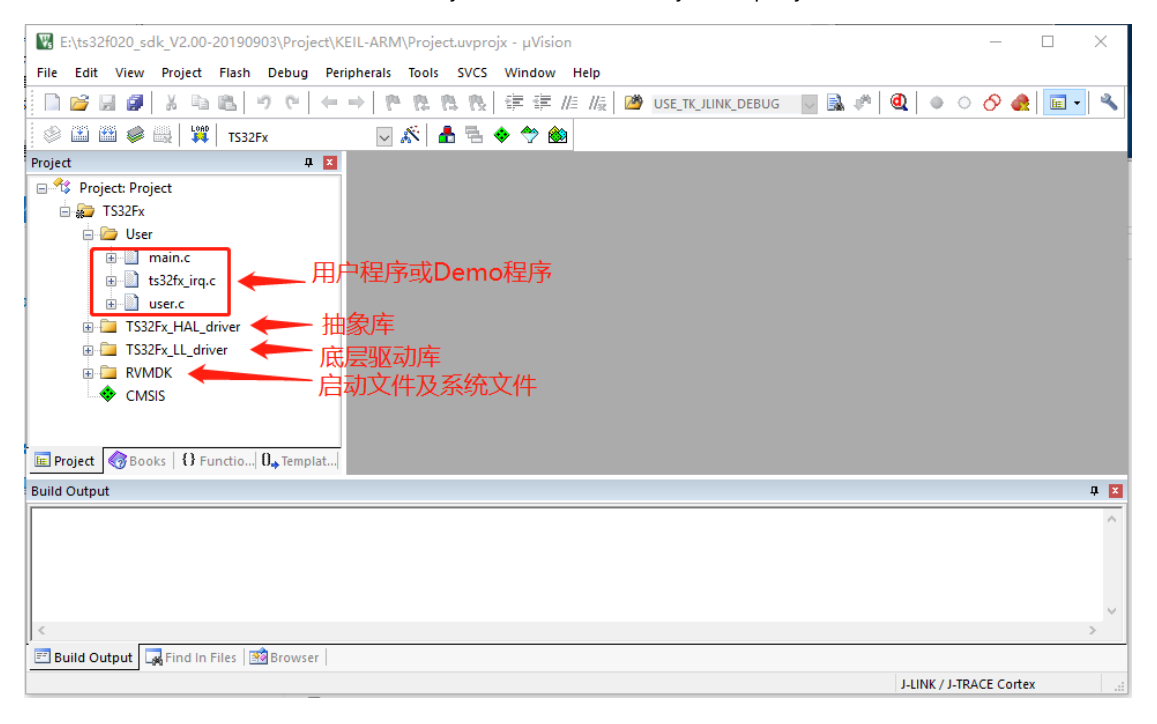

## 2. SDK 中 TK 的 Demo 的分析

#### 2.1. 只有 TK 为硬件自动扫描的情况下:

客户可以参考 Demo 在该路径下·····\Examples\TK\TK\_ONLY,将此目录下的所有文件复制拷贝 到 User 目录 ( <u>默认的 SDK 已经完成拷贝</u>), 之后打开工程·····\Project\KEIL\_ARM\Project.uvprojx。

下面介绍该 demo 的主要参数及调用方法

a) 先看下使能的 TK 的按键及个数和是否开启 led 与 tk 的硬件扫描宏定义,通过查看 ts32fx\_tk\_cfg.h (在项目的 TS32Fx\_HAL\_driver 下有 ts32fx\_hal\_tk\_bsp.c 双击打开后,查看代 码中的#include "ts32fx\_tk\_cfg.h"的位置,并鼠标点击此位置右击再点击 open documer "ts32fx\_tk\_cfg.h"文件即可打开该文件)即可查看到使能的 tk 的位为: 0x0017f, 个数为 8, 根 据使能位可以知道使能 tk0, tk1, tk2, tk3, tk4, tk5, tk6, tk8, 共 8 个 tk, 且 TK LED BOTH\_HW AUTO SCAN 宏定义为 0,表示只使用 tk 进行硬件扫描。如下图:

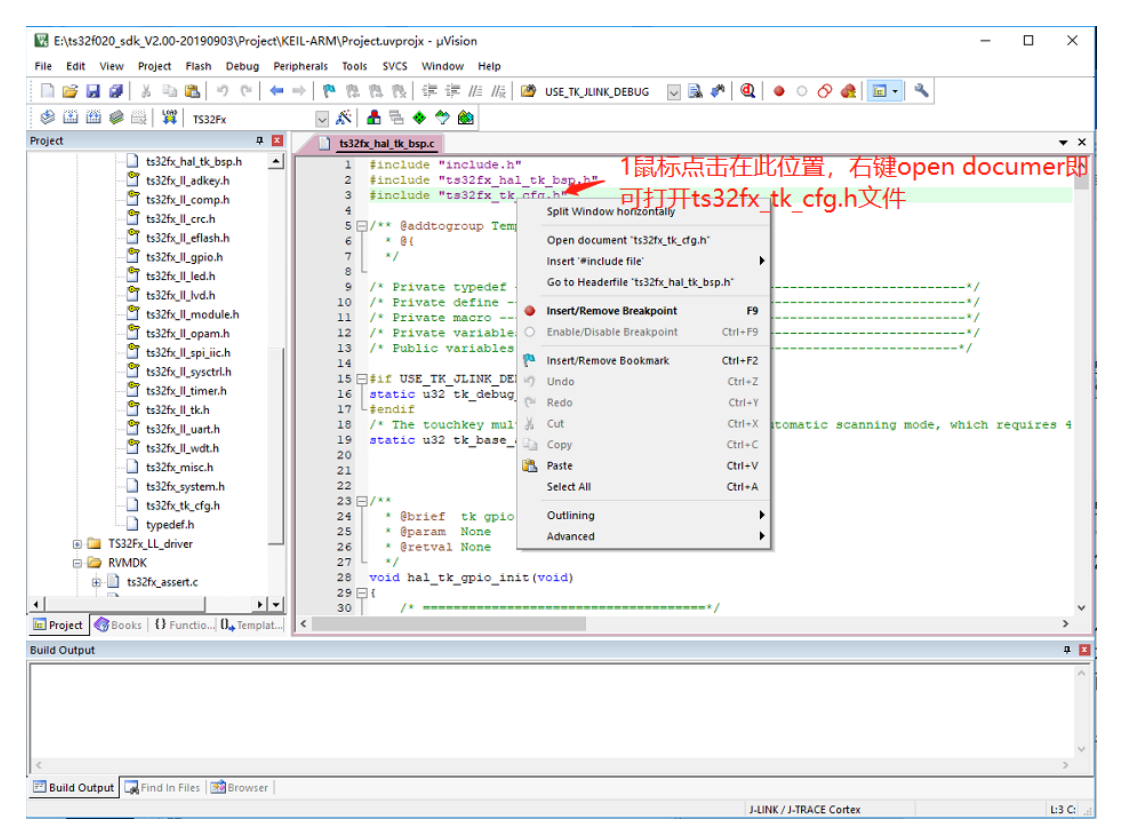

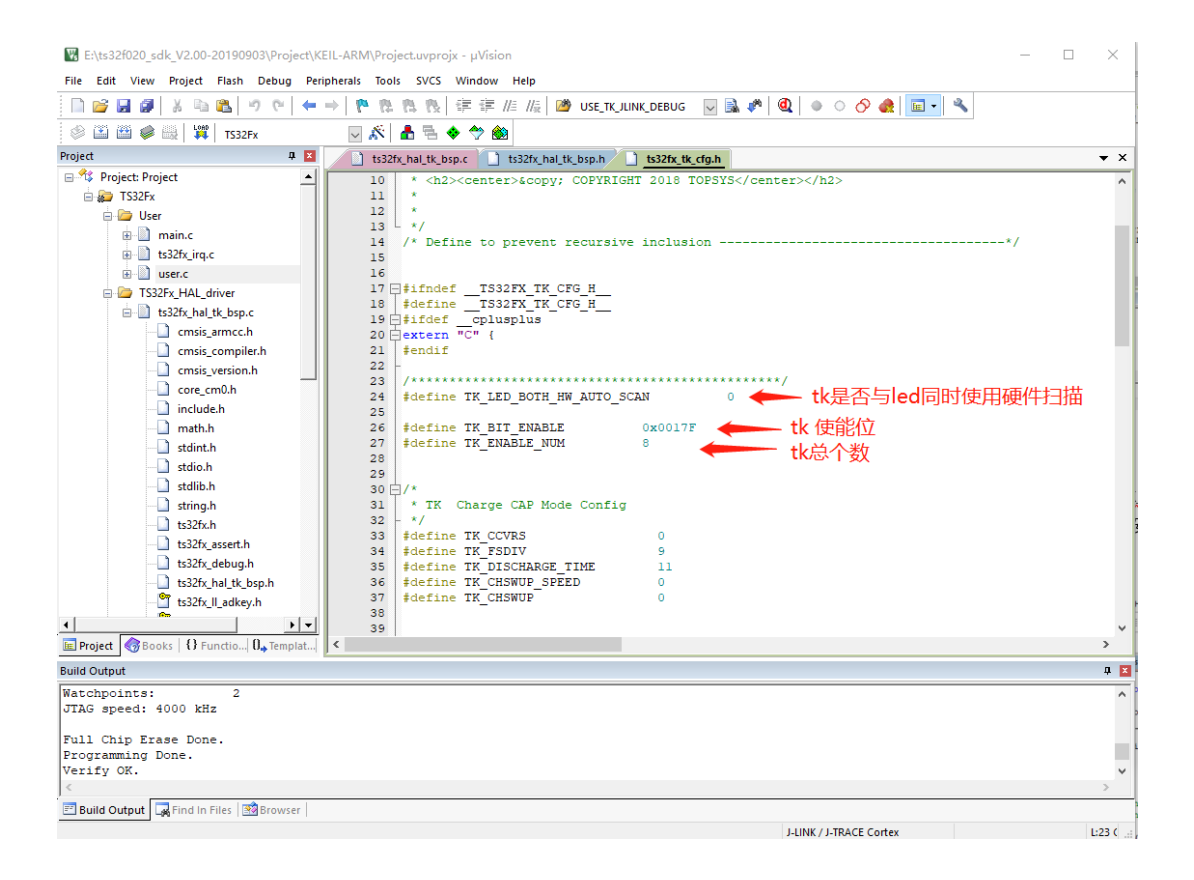

b) demo 中是如何使用 tk 的:

1、初始化 TK 的 IO: hal\_tk\_gpio\_init() (该函数为抽象层自带)

2、初始化 TK 的控制: hal\_tk\_ctl\_init() (该函数为抽象层自带)

3、在需要获取按键的地方调用 hal\_tk\_key\_map\_get(TK) 获取 key 被按下的 bit-map(该函数为抽象层自带)。如下图:

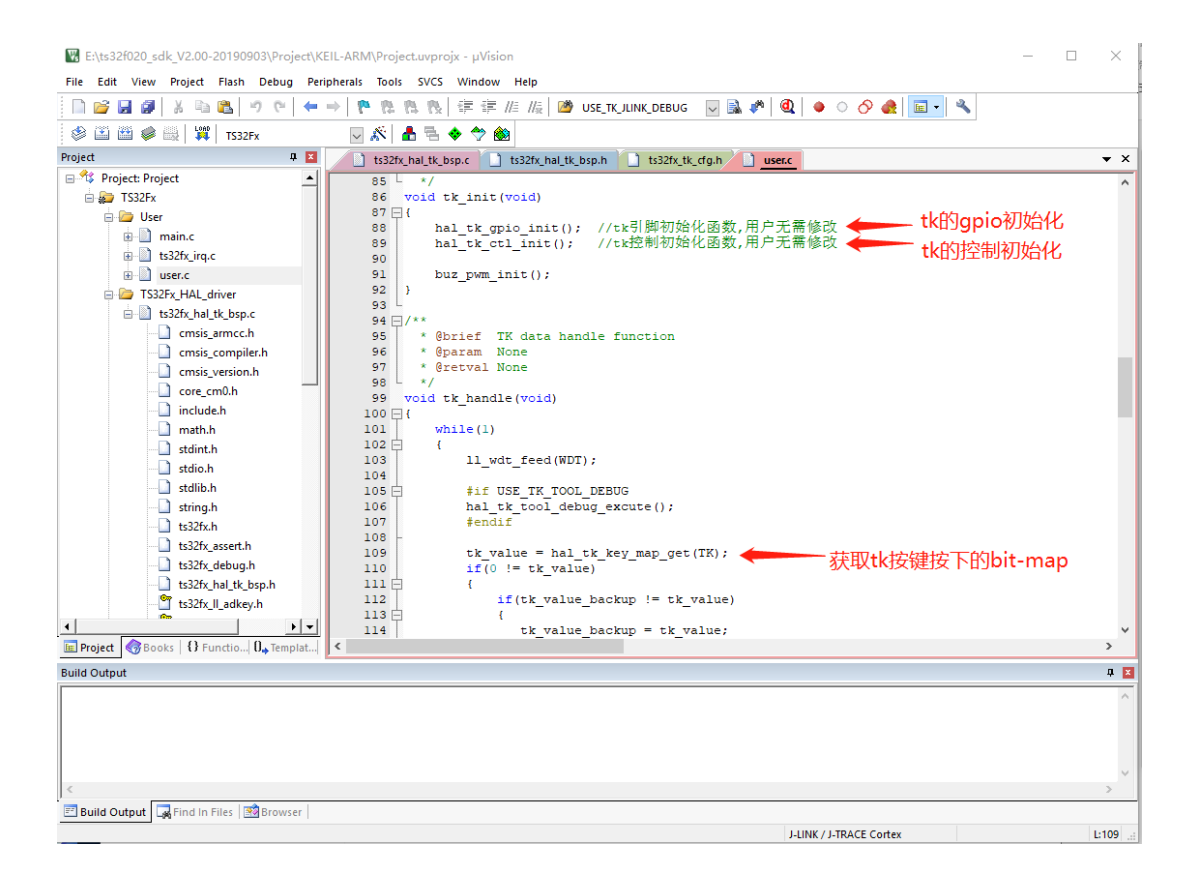

#### 2.2. TK 与 LED 同时为硬件自动扫描的情况下:

客户可以参考 Demo 在该路径下……\Examples\TK\ TK&LED\_HW\_AUTO\_SCAN, 将此目录下的所有文件复制拷贝到 User 目录, 之后打开工程……\Project\KEIL\_ARM\Project.uvprojx。 下面介绍该 demo 的主要参数及调用方法

a) 先看下使能的 TK 的按键及个数和是否开启 led 与 tk 的硬件扫描宏定义,通过查看 ts32fx\_tk\_cfg.h (在项目的 TS32Fx\_HAL\_driver 下有 ts32fx\_hal\_tk\_bsp.c 双击打开后,查看代 码中的#include "ts32fx\_tk\_cfg.h"的位置,并鼠标点击此位置右击再点击 open documer "ts32fx\_tk\_cfg.h"文件即可打开该文件)即可查看到使能的 tk 的位为: 0x0017f, 个数为 8, 根 据使能位可以知道使能 tk0, tk1, tk2, tk3, tk4, tk5, tk6, tk8, 共 8 个 tk, 需要将 TK\_LED\_BOTH\_HW\_AUTO\_SCAN 宏定义置为 1, 因为这样表示只使用 tk 与 led 都为硬件自 动扫描。如下图:

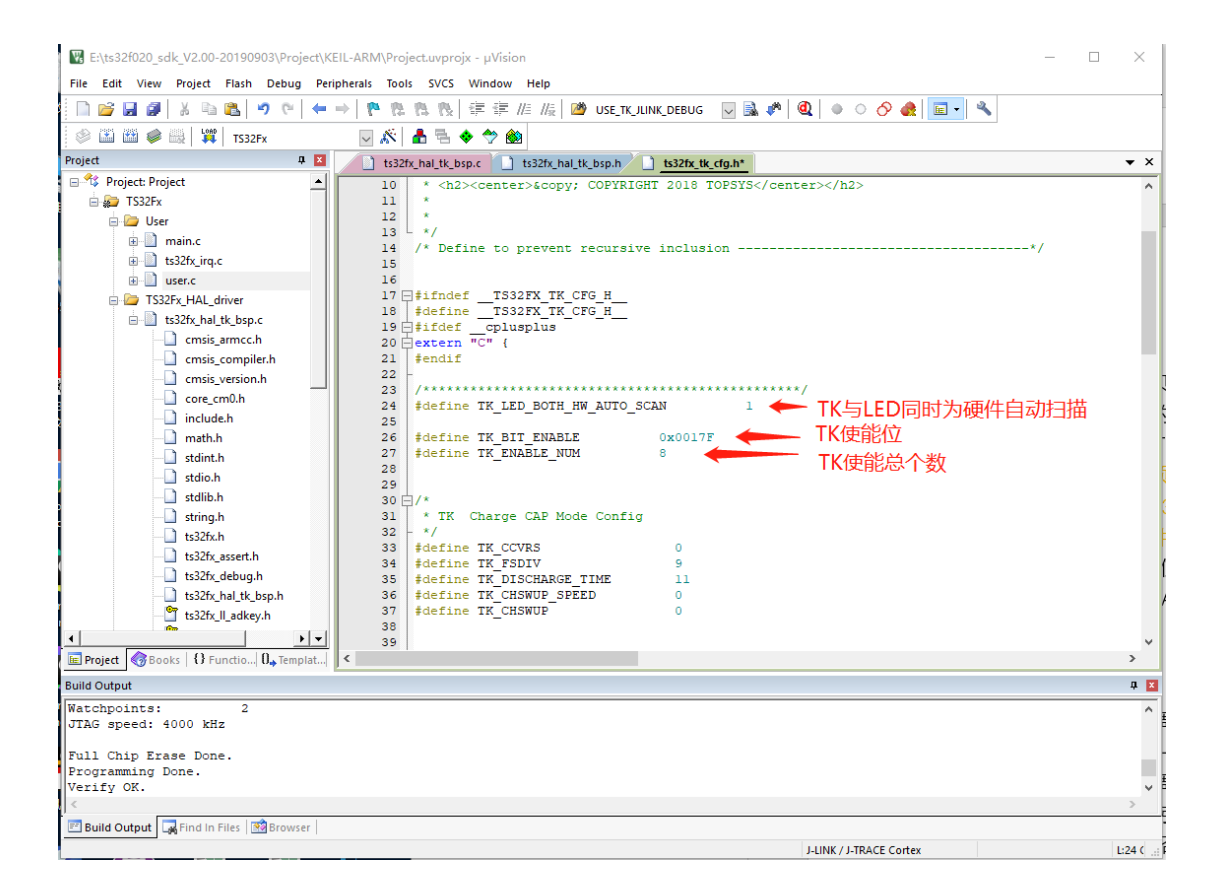

b) demo 中是如何初始化 tk 及 led 的,及使用 tk:

1、初始化 led: led\_ctl\_init() (该函数需要用户根据自己定义修改)

2、初始化没有被 led 复用的 tk 引脚,将这些引脚配置为输出低: tk\_no\_reuse\_pins\_init() (该函数需要用户根据自己定义修改)

3、初始化 tk 控制: hal\_tk\_ctl\_init() (该函数为抽象层自带)

4、在需要获取按键的地方调用 hal\_tk\_key\_map\_get(TK) 获取 key 被按下的 bit-map(该函数为抽象层自带),如下图:

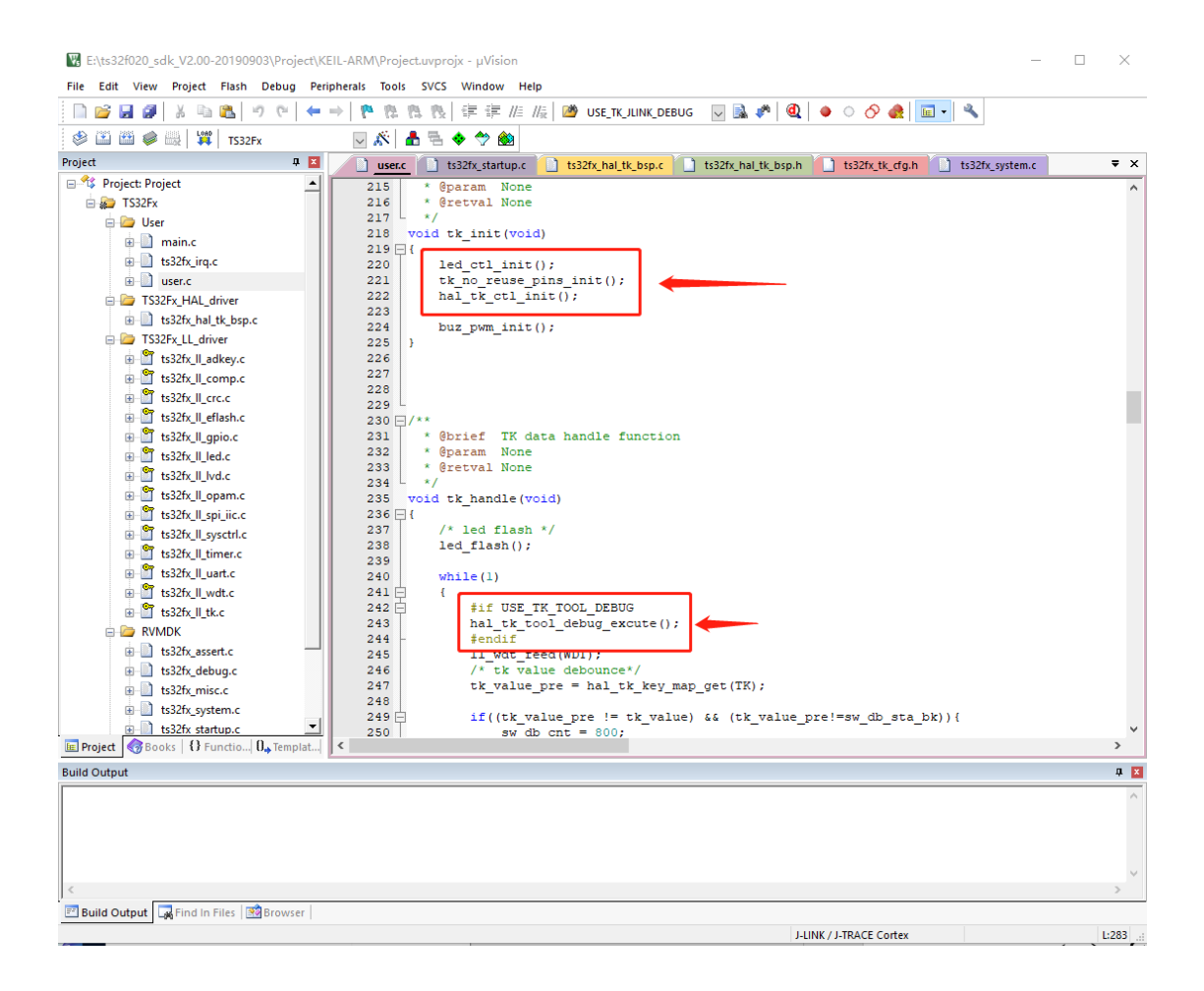

## 3. 在客户的方案板中调试 tk 按键方式:

调试过程分两种,一种为使用调试工具上位机进行调试(推荐,但需要占用芯片一路 uart 资 源),另一种为使用 jlink 配合 keil 进行在线调试。

#### 3.1. 使用调试工具进行调试:

(1) 确认芯片的引脚数,并在 sdk 中设置相应的宏定义;打开 ts32fx\_system.h 文件将相应的引脚宏定义置 1

| E:\ts32f020_sdk_V2.00-20190903\Project\K | -ARM\Project.uvprojx - μVision                    |                                                 | – 🗆 X                                  |
|------------------------------------------|---------------------------------------------------|-------------------------------------------------|----------------------------------------|
| File Edit View Project Flash Debug Per   | nerals Tools SVCS Window Help                     |                                                 |                                        |
| 🗎 🖆 🛃 🕼 👗 🛍 🛍 🖉 🖛                        | - 陀 🏗 🥂 🔃 ቹ 🎼 /////////////////////////////////// | DEBUG 🔤 🗟 🥐 🍭 🗉 🔿 🔗 🅀 🔚 🖣                       |                                        |
| 🧼 🔛 🕮 🧼 🔛 🙀 TS32Fx                       | 🖂 🔊 📥 🖶 🗇 🌚                                       |                                                 |                                        |
| Project 4 🗵                              | ts32fx_hal_tk_bsp.c ts32fx_hal_tk_bsp.h t         | s32fx_tk_cfg.h* ts32fx_system.c ts32fx_system.h | <b>→</b> ×                             |
| 🖃 🍄 Project: Project                     | 61 * You must must close this mac                 | ro , if it is formal Mass production chip       | chip already do it 🔺                   |
| 🖮 🐲 TS32Fx                               | 62 * or else it is very very seri                 | ous mistake.                                    |                                        |
| 🖨 🦢 User                                 | 63 - */                                           |                                                 |                                        |
| 🗊 📄 main.c                               | 64 #define USE_ADC_NON_MASS_PRODUCT               | U                                               |                                        |
| Is32fx_irq.c                             | 66 - */                                           | 364643                                          |                                        |
| 🕀 📄 user.c                               | 67 #define USE CHIP 16 PIN                        | 0                                               |                                        |
| 🖃 🦢 TS32Fx HAL driver                    | 68 #define USE_CHIP_20_PIN                        | ◎ ┃ ← ● 根据自己选                                   | 择的芯片,使能相                               |
| ts32fx hal tk bsp.c                      | 69 #define USE_CHIP_24_PIN                        | ○ 成位2100字                                       | 空火 図山山工店                               |
| TS32Ev 11 driver                         | 70 #define USE_CHIP_28_PIN                        |                                                 | 足又, 国中田」 医                             |
| RVMDK                                    | 71 Faerine USE_CHIP_48_PIN                        | 用的是48pi                                         | in芯片所以选择了                              |
|                                          | 73 H#if (USE CHIP 48 PIN    USE CHIP              |                                                 | 10DINI为1 甘仝                            |
| tsozix_asseric                           | 74 /*! no remap add channel for pb                | pin 03L_CHIF                                    |                                        |
| tsszix_debug.c                           | 75 - */                                           | 为0                                              |                                        |
| ts32fx_misc.c                            | 76 #defineCHIP_PB_NO_REMAP                        |                                                 |                                        |
| s32tx_system.c                           | 77 Fendir<br>79                                   |                                                 |                                        |
| ts32fx_startup.c                         | 79 Hif FPGA EN                                    |                                                 |                                        |
| CMSIS                                    | 80 #define SYS CLK                                | 4800000UL                                       |                                        |
|                                          | 81 #else                                          |                                                 |                                        |
|                                          | <pre>82 #define SYS_CLK</pre>                     | 5200000UL                                       |                                        |
|                                          | 83 #endif                                         |                                                 |                                        |
|                                          | 84 -<br>85 //forsema import/ use no semiho        | ating)                                          |                                        |
|                                          | 86 // #pragma import (use_no_semino               | scing)                                          |                                        |
|                                          | 87 #define DEBUG LEVEL                            | DL DGB                                          |                                        |
|                                          | <pre>88 #define DMA_DBG_EN</pre>                  | 0 -                                             |                                        |
|                                          | <pre>89 #define SD_DBG_EN</pre>                   | 1                                               |                                        |
|                                          | 90   #define LCD_DBG_EN                           | 0                                               | `````````````````````````````````````` |
| BOOKS   W FUNCTIO   U., Iemplat          |                                                   |                                                 |                                        |
| Build Output                             |                                                   |                                                 | <b>д </b> 🛛                            |
| Watchpoints: 2<br>JTAG speed: 4000 kHz   |                                                   |                                                 | ^                                      |
| Full Chip Erase Done.                    |                                                   |                                                 |                                        |
| Programming Done.                        |                                                   |                                                 |                                        |
| Verify OK.                               |                                                   |                                                 | ×                                      |
| <                                        |                                                   |                                                 | >                                      |
| 📧 Build Output 🥁 Find In Files 🔯 Browser |                                                   |                                                 |                                        |
|                                          |                                                   | J-LINK / J-TRACE Cortex                         | L:18 C                                 |

(2) 确认芯片是否同时使用 tk 与 led 内部硬件扫描,并设置相应的宏定义; 打开 ts32fx\_tk\_cfg.h

| E:\ts32f020_sdk_V2.00-20190903\Project\K | CEIL-ARM\Project.uvprojx - µVision ×                                                     |
|------------------------------------------|------------------------------------------------------------------------------------------|
| File Edit View Project Flash Debug Per   | ripherals Tools SVCS Window Help                                                         |
|                                          | 🛶   陀 臨 臨   谭 谭 ////////// //////////////////                                            |
| 🧼 🏭 🚅 🥔 🔜 🛱 TS32Fx                       | 🖂 🔊 🛔 🕾 🔶 ớ 🏨                                                                            |
| Project 🛛 🕱 🔀                            | ts32fx hal tk bsp.c ts32fx hal tk bsp.h ts32fx tk cfg.h* ts32fx system.c ts32fx system.h |
| 🖃 🍄 Project: Project                     | 13 4 */                                                                                  |
| 🖻 🚂 TS32Fx                               | 14 /* Define to prevent recursive inclusion*/                                            |
| 🖮 🗁 User                                 | 15                                                                                       |
| 🖽 📄 main.c                               |                                                                                          |
| H ts32fx irg.c                           |                                                                                          |
|                                          |                                                                                          |
| TC225 HALL                               | 20 Destern "C" (                                                                         |
| TS32FX_HAL_driver                        | 21 fendif                                                                                |
|                                          | 22 -                                                                                     |
| TS32Fx_LL_driver                         | 23 /************************************                                                 |
| 😑 🦢 RVMDK                                | 24 #define TK_LED_BOTH_HW_AUTO_SCAN 0 ← 配署为0 丰玉口右TK 为硬件白动扫                               |
| ts32fx assert.c                          |                                                                                          |
| ts32fx debug c                           | 26 #define TK_BIT_ENABLE 0x0017F 描方式,                                                    |
| a a toongacought                         | 27 #define TK_ENABLE_NUM 8                                                               |
| in an issue                              | 28                                                                                       |
|                                          | 29                                                                                       |
| ts32fx_startup.c                         |                                                                                          |
| 🛶 CMSIS                                  | 31 - TK Charge CAP Hode Config                                                           |
|                                          | 33 idefine TK CCVPS 0                                                                    |
|                                          | 34 #define TK FSDIV 9                                                                    |
|                                          | 35 #define TK DISCHARGE TIME 11                                                          |
|                                          | 36 #define TK CHSWUP SPEED 0                                                             |
|                                          | 37 #define TK CHSWUP 0                                                                   |
|                                          | 38                                                                                       |
|                                          | 39                                                                                       |
|                                          | 40 #define CC_PRECYC_NUM 1                                                               |
|                                          | 41 #define CC_PER_SAMPLE_CLK 0                                                           |
| Repeat Books O Europia D. Templat        | 42 #define CC_PERIOD_SAMPLE_NUM 3                                                        |
| Books   Branchow Branchow                |                                                                                          |
| build Output                             | 4 · · · · · · · · · · · · · · · · · · ·                                                  |
| Watchpoints: 2<br>JTAG speed: 4000 kHz   |                                                                                          |
| Eull Chin Frase Done.                    |                                                                                          |
| Programming Done.                        |                                                                                          |
| Verify OK.                               |                                                                                          |
| <                                        | >                                                                                        |
| 📧 Build Output 🙀 Find In Files 📑 Browser |                                                                                          |
|                                          | LINK / LTRACE Contex 1-27.0                                                              |

(3) 确认硬件使用 tk 的索引, 配置使能的 tk map 位及数量; 打开 ts32fx\_tk\_cfg.h

| E:\ts32f020_sdk_V2.00-20190903\Project\K                                                                                                    | EIL-ARM\Project.uvprojx - µVision —                  | $\Box$ $\times$  |
|----------------------------------------------------------------------------------------------------|------------------------------------------------------|------------------|
| File Edit View Project Flash Debug Per                                                                                                    | ipherals Tools SVCS Window Help                      |                  |
| 🗎 🖻 🛃 🎒 🐰 🖻 🛍 🎐 🥲 듲                                                                                                    | →   陀 隐 隐 [] 律 律 //: //::/ //: //: //: //: //: //: / |                  |
| 🧼 🍱 🕮 🥔 🖳 🙀 TS32Fx                                                                                                    | 🖂 🔊 📥 🗟 🗢 🐡 🃾                                        |                  |
| Project 🏨 🔀                                                                                                    | ts32fx_hal_tk_bsp.c                                  | <b>▼</b> ×       |
| 🖃 🔧 Project: Project                                                                                                    | 13 4 */                                              | ^                |
| 🖮 ᇶ TS32Fx                                                                                                    | 14 /* Define to prevent recursive inclusion*/        |                  |
| 🖨 🗁 User                                                                                                    | 15                                                   |                  |
| iii 📄 main.c                                                                                                    |                                                      |                  |
| H ts32fx ira.c                                                                                                    | 17 HINGET IS32FX IK CFG H                            |                  |
| Iliser c                                                                                                    | 19 stifter columnus                                  |                  |
| TS22En HAL driver                                                                                                    | 20 Hextern "C" (                                     |                  |
| m Ac226 belak ber a                                                                                                    | 21 #endif                                            |                  |
| tsiztx_nal_tk_osp.c                                                                                                    | 22 -                                                 |                  |
| IS32Fx_LL_driver                                                                                                    | 23 /************************************             |                  |
| E C RVMDK                                                                                                    | 24 #define TK_LED_BOTH_HW_AUTO_SCAN 0                |                  |
| Is32fx_assert.c                                                                                                    | 25 tdefine TK BIT ENABLE 0x0017E                     |                  |
| ts32fx_debug.c                                                                                                    | 27 fdefine TK ENABLE NUM 8                           |                  |
| ⊞- 🔝 ts32fx_misc.c                                                                                                    |                                                      |                  |
| Is32fx_system.c                                                                                                    | 29                                                   |                  |
| ts32fx startup.c                                                                                                    | 30 0/*                                               |                  |
| A CMSIS                                                                                                    | 31 * TK Charge CAP Mode Config                       |                  |
|                                                                                                    | 32 - */                                              |                  |
|                                                                                                    | 33 Factine IK COVKS 0                                |                  |
|                                                                                                    | 35 fdefine TK_FSDIV 9                                |                  |
|                                                                                                    | 36 #define TK CHSWUP SPEED 0                         |                  |
|                                                                                                    | 37 #define TK CHSWUP 0                               |                  |
|                                                                                                    | 38                                                   |                  |
|                                                                                                    | 39                                                   |                  |
|                                                                                                    | 40 #define CC_PRECYC_NUM 1                           |                  |
|                                                                                                    | 41 #define CC PER SAMPLE CLK 0                       |                  |
| Preinet Realize & Sunctio D Templat                                                                                                    | 42 FORTING CC_PERIOD_SAMPLE_NUM 3                    | Ň                |
| and the second second s | 1.                                                   |                  |
| Build Output                                                                                                    |                                                      | ф <mark>х</mark> |
| Watchpoints: 2<br>JTAG speed: 4000 kHz                                                                                                    |                                                      | ^                |
|                                                                                                    |                                                      |                  |
| Full Chip Erase Done.                                                                                                    |                                                      |                  |
| Varify OK                                                                                                    |                                                      |                  |
| CITIY OR.                                                                                                    |                                                      | ~                |
| Puild Output                                                                                                    |                                                      |                  |
| Langer and the state of the state of the sta |                                                      | L                |
|                                                                                                    | LUNK / LTBACE Contex                                 | 1.21 (           |

#### (4) 调用 tk 抽象层的初始化函数

| E:\ts32f020_sdk_V2.00-20190903\Project\H                                                                                                    | (EIL-ARM\Project.uvprojx - µVision                                                                                                    | – 🗆 ×  |
|----------------------------------------------------------------------------------------------------|----------------------------------------------------------------------------------------------------|--------|
| File Edit View Project Flash Debug Pe                                                                                                    | ripherals Tools SVCS Window Help                                                                                                    |        |
| 🔊 📾 🐇 🕼 🖬 🛀                                                                                                    |                                                                                                    |        |
| 🧼 🖾 🎬 🥔 🖳 🙀 TS32Fx                                                                                                    | 🖂 🔊 🛔 🗟 🗇 🏟                                                                                                    |        |
| Project 📮 🗵                                                                                                    | user.c main.c ts32fx_irq.c ts32fx_hal_tk_bsp.c ts32fx_hal_tk_bsp.h* ts32fx_tk_cfg.h*                                                                                                    | ₹ ×    |
| <ul> <li>Project Project</li> <li>TS32Fx</li> <li>Use</li> <li>Imain.c</li> <li>Its32h.cir.q.c</li> <li>Its32h.cir.q.k</li> <li>Its32h.kbsp.c</li> <li>TS32Fx/LL_driver</li> <li>Its32h.cir.g.ksset.c</li> <li>Its32h.cir.g.ksset.c</li> <li>Its32h.cir.g.ksset.c</li> <li>Its32h.cir.g.ksset.c</li> <li>Its32h.cir.g.ksset.c</li> <li>Its32h.cir.g.ksset.c</li> <li>Its32h.cir.g.ksset.c</li> <li>Its32h.gstet.c.</li> <li>Its32h.gstet.c.</li> <li></li></ul> | 77     delay_ms(l);       78     ;       81     ::       82     :       83     :       84     :       85     :       86     :       86     :       87     :       88     :       98     :       181     :       99     :       90     :       91     :       92     :       93     :       94     :       95     :       96     :       97     :       98     :       99     :       99     :       101     :       102:     :       103     :       104     :       105:     ::       106:     :: | ^      |
| Project Reports O Function De Templation                                                                                                    | 106 hai_tk_tool_debug_excute();                                                                                                    | >      |
| Build Output                                                                                                    |                                                                                                    | a 🗴    |
| Watchpoints: 2                                                                                                    |                                                                                                    |        |
| JTAG speed: 4000 KHz<br>Full Chip Erase Done.<br>Programming Done.<br>Verify OK.                                                                                                    |                                                                                                    | •      |
| 🖻 Build Output 🕞 Find In Files 🔯 Browser                                                                                                    |                                                                                                    |        |
|                                                                                                    | J-LINK / J-TRACE Cortex                                                                                                    | L:86 ( |

(5) 在程序循环主体中,插入tk工具调试的接口

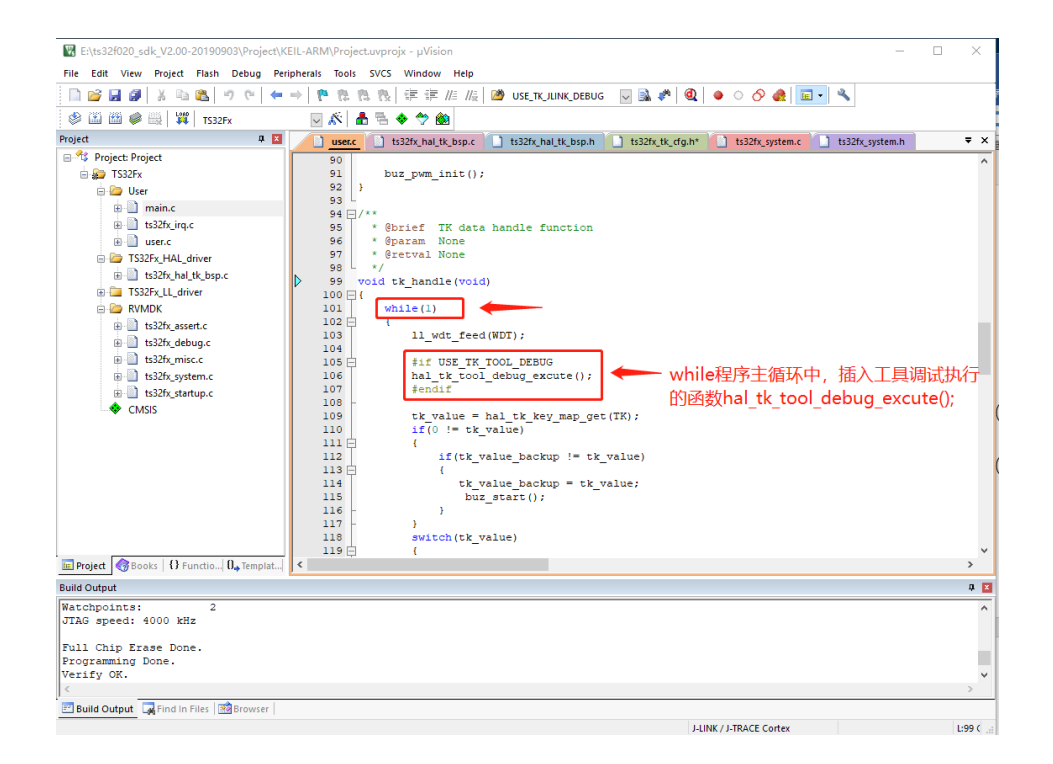

(6) 开启 tk 工具调试的宏定义,并配置相应的单 pin 调试串口参数;

| E:\ts32f020_sdk_V2.00-20190903\Project\  | EIL-ARM\Project.uvprojx - μVision                                                        | - 🗆 ×               |
|------------------------------------------|------------------------------------------------------------------------------------------|---------------------|
| File Edit View Project Flash Debug Pe    | ripherals Tools SVCS Window Help                                                         |                     |
| 🗈 💕 🖬 🕔 🐰 🖦 🖍 🖃 🖛                        | →   陀 隐 隐 段   詳 詳 /// /// /// 💆 USE_TK_JLINK_DEBUG 🔍 🔜 🎺 🔍 🔍 ● ○ 🔗 🚓 🔚 🖬 -               | 4                   |
| 🖉 🏭 🍘 🥩 🔛 🙀 TS32Fx                       |                                                                                          |                     |
| Project 4 X                              | user c b ts32fy hal tk hsp. c b ts32fy hal tk hsp.h* b ts32fy tk dp.h* b ts32fy system c | ] ts32fx system.h ₹ |
| Project: Project                         |                                                                                          |                     |
| 🖮 🚌 TS32Fx                               | 17                                                                                       |                     |
| 😑 🦢 User                                 | 18 /* Define to prevent recursive inclusion                                              | */                  |
| i main.c                                 | 19 #ifndefTS32FX_HAL_TK_BSP_H                                                            |                     |
| s ts32fx irg.c                           | 20 #defineTS32FX_HAL_TK_BSP_H                                                            |                     |
|                                          | 22                                                                                       |                     |
| TERRE LIAL drives                        | 23 Hextern "C" {                                                                         |                     |
| - TSS2PX_HAL_driver                      | 24 #endif                                                                                |                     |
| . ts32tx_hal_tk_bsp.c                    | 25 -                                                                                     |                     |
| TS32Fx_LL_driver                         | 26 /* Includes                                                                           | */                  |
| 😑 🤛 RVMDK                                | 27 #include "include.h"                                                                  |                     |
| ts32fx_assert.c                          |                                                                                          |                     |
| ts32fx_debug.c                           | 29 / thefine USE TW JULINE DEBUG                                                         |                     |
| ts32fx_misc.c                            | 30 FREINE OSE_IK_DEBOG 0                                                                 |                     |
| ts32fx system.c                          | 32 /******************** via TOOL debug tk ***********************************           | ***/                |
| trazific statum c                        | 33 #define USE TK TOOL DEBUG 1 ← 打开TK工具调试宏定                                              | ₽₩                  |
|                                          | 34                                                                                       |                     |
| CMBIS                                    | 35 Hif USE TK TOOL DEBUG                                                                 |                     |
|                                          | 36 #define TKDEBUG_GPIOx     GPIOB                                                       | L具调试串口参数,           |
|                                          | 37 #define TKDEBUG PINx LL GPIO PIN 10                                                   | 1両空光, DD10          |
|                                          | 36 FORTING TRUERING NEW LL GPIO PIN SOURCE 10 79                                         | PELE / FDIU,        |
|                                          | 40 idefine TKDEBUG HARTY HARTO funct                                                     | ion功能为AF1,为         |
|                                          | 41 #define TKDEBUG UARTX IROn UARTO IROn                                                 |                     |
|                                          |                                                                                          | JARIU, 中断万          |
|                                          | 43 //#define TKDEBUG_GPIOx GPIOC UAR                                                     | F0 IROn             |
|                                          | 44 //#define TKDEBUG_PINx LL_GPIO_PIN_1                                                  |                     |
|                                          | 45 //#define TKDEBUG_PIN_SOURCEx LL_GPIO_PIN_SOURCE_1                                    |                     |
| E Project Books   {} Functio U, Templat  |                                                                                          | >                   |
| Build Output                             |                                                                                          | Ф.                  |
| Watchpoints: 2                           |                                                                                          |                     |
| JTAG speed: 4000 kHz                     |                                                                                          |                     |
|                                          |                                                                                          |                     |
| Full Chip Erase Done.                    |                                                                                          |                     |
| Programming Done.                        |                                                                                          |                     |
| Verify OK.                               |                                                                                          |                     |
| <                                        |                                                                                          | >                   |
| 📰 Build Output 🔤 Find In Files 📑 Browser |                                                                                          |                     |
|                                          | J-LINK / J-TRACE Cortex                                                                  | 1:41 (              |

(7) 插入串口中断调试函数

如上图使用的串口调试为 UARTO, 即在 ts32fx\_irq.c 中的 UARTO 中断中加入函数

| E:\ts32f020_sdk_V2.00-20190903\Project\K                                                                                                    | EIL-ARM\Project.uvprojx - µVision — 🗆                                                                                                    | ×          |
|----------------------------------------------------------------------------------------------------|----------------------------------------------------------------------------------------------------|------------|
| File Edit View Project Flash Debug Per                                                                                                    | pherals Tools SVCS Window Help                                                                                                    |            |
|                                                                                                    | →   陀 隐 隐 读 读 //: //:: //:: 🖄 USE_TK_JLINK_DEBUG 🛛 🗟 🌮 🍭 🗕 • • ◇ 🔗 🛃 🖬 🔹                                                                                                    |            |
| 😵 🖾 🔛 😻 🔜 🛱   TS32Fx                                                                                                    |                                                                                                    |            |
| Project A 🗵                                                                                                    | ts32fx_irq.c 🚺 ts32fx_hal_tk_bsp.c 🚺 ts32fx_hal_tk_bsp.h* 🛄 ts32fx_tk_cfg.h* 🚺 ts32fx_system.c 🚺 ts32fx_system.h                                                                                                    | ₹ ×        |
| Project Project Proje | 186日/**       #Brief Interrupt WARI Interrupt Handle function         187       * Brief Interrupt Handle function         188       * 9(         199       * (         191       * (         192       * Brief Uarto Interrupt handler         193       * (         194       * (         195       * (         196       * (         197       * (         198       * (         197       * (         198       * (         197       * (         198       * (         199       * (         198       * (         199       * (         199       * (         199       * (         199       * (         199       * (         199       * (         199       * (         199       * (         199       * (         199       * (         199       * (         199       * (         199       * (         199       * (         199       (         199       * ( | ^          |
| CMSIS                                                                                                    | 206 ⊟/** @brief Uartl Interrupt handler<br>206 * @param None.<br>207 ± @terval None.<br>208 void UART1_IRQHandler(void)<br>210 ⊟ (<br>211 /* Get the value of the interrupt flag bit register */<br>212<br>213 }<br>214 ±                                                                                                    | ×          |
| 🔚 Project 🔞 Books 🛛 🕄 Functio 🗛 Templat                                                                                                    |                                                                                                    | >          |
| Build Output                                                                                                    |                                                                                                    | <b>д X</b> |
| Watchpoints: 2<br>JTAG speed: 4000 kHz<br>Full Chip Erase Done.<br>Programming Done.<br>Verify OK.                                                                                                    |                                                                                                    | ~          |
| <                                                                                                    |                                                                                                    | >          |
| 📰 Build Output 🛛 🙀 Find In Files 🛛 🗃 Browser                                                                                                    |                                                                                                    |            |
|                                                                                                    | J-LINK / J-TRACE Cortex                                                                                                    | L:96 C     |

(8) 使用串口单 pin 模块连接方案板及上位机,根据上位机提示进行调试,生成 "ts32fx\_tk\_cfg.h"替换工程下的同名文件即可。

## 3.2. 使用 jlink 配合 keil 进行调试

- (1) 确认芯片的引脚数,并在 sdk 中设置相应的宏定义,同上面方法 1;
- (2) 确认芯片是否同时使用 tk 与 led 内部硬件扫描,并设置相应的宏定义,同上面方法 1;
- (3) 确认硬件使用 tk 的索引, 配置使能的 tk map 位及数量, 同上面方法 1;
- (4) 调用 tk 抽象层的初始化函数, 同上面方法 1;
- (5) 插入调试代码;打开 ts32fx\_irq.c 文件在 TK\_DONE\_IRQHandler 中断函数中插入调试代码

| 🗑 E:\ts32f020_sdk_V2.00-20190903\Project\KI | EIL-ARM\Project.uvprojx - μVision                                                    | – 🗆 🗙      |
|---------------------------------------------|--------------------------------------------------------------------------------------|------------|
| File Edit View Project Flash Debug Peri     | ipherals Tools SVCS Window Help                                                      |            |
|                                             | →   陀 陰 陰 段   淳 淳 //: //::  🖄 USE_TK_LIINK_DEBUG 🛛 🗟 🌮   🍭   🌢 ○ 🔗 🍓 🖬 🔹 🔦           |            |
| 🗇 🔛 🎬 🥏 📖 🙀 TS32Fx                          | V 🔊 🛔 🗟 🔶 🗇 🏟                                                                        |            |
| Project 🛛 📮 🗵                               | user.c main.c ts32fx irq.c ts32fx hal tk bsp.c ts32fx hal tk bsp.h* ts32fx tk cfq.h* | <b>₹</b> × |
| 🖃 🍄 Project: Project                        | 132 /* TK->KEYPND = 0xFFFFFFF; */                                                    | ^          |
| 🖃 💭 TS32Fx                                  | 133 TK->KEYPND = TK->KEYPND;                                                         |            |
| 🖻 🦾 User                                    | 134 - }                                                                              |            |
| main.c                                      | 136                                                                                  |            |
|                                             | 137 - /**                                                                            |            |
| user.c                                      | 138 * @brief TK_DONE Interrupt handler                                               |            |
| S32Fx_HAL_driver                            | 140 * @retval None.                                                                  |            |
|                                             | 141 4/                                                                               |            |
| IS32Fx_LL_driver                            | 142 void TK_DONE_IRQHandler(void)                                                    |            |
|                                             | 144 if (TK->TNTPND & LL TK INTPND SCDN PENDING) (                                    |            |
| tssztx_assert.c                             | 145 TK->INTPND = LL TK INTPND SCDN PENDING;                                          |            |
| trazin mission                              | 146 = #if USE_TK_JLINK_DEBUG                                                         |            |
| tr22fx purtem c                             | 147 //tk_jlink_debug_print_sampval(8);<br>148 bal_tk_ilink_debug_func();             |            |
| s32fx startun c                             | 149 - fendif                                                                         |            |
|                                             | 150 /* TK->SCDOPND = 0xFFFFFFF; */                                                   |            |
| •                                           | 151 TK->SCDOPND = TK->SCDOPND;                                                       |            |
|                                             | 152 }                                                                                |            |
|                                             | 154 L                                                                                |            |
|                                             | 155 -/**                                                                             |            |
|                                             | 156 * gorier TK OVF Interrupt nandler                                                |            |
|                                             | 158 * @retval None.                                                                  |            |
|                                             | 159 4 */                                                                             |            |
|                                             | 160 void TK_OVF_IRQHandler(void)                                                     |            |
| E Project Books   {} Functio 0, Templat     | <                                                                                    | >          |
| Build Output                                |                                                                                      | <b>4</b> 🗵 |
| Watchpoints: 2                              |                                                                                      | ^          |
| JTAG speed: 4000 kHz                        |                                                                                      |            |
| Full Chin Frage Done                        |                                                                                      |            |
| Programming Done.                           |                                                                                      |            |
| Verify OK.                                  |                                                                                      | ~          |
| <                                           |                                                                                      | >          |
| 📰 Build Output 🙀 Find In Files 🔯 Browser    |                                                                                      |            |
|                                             | J-LINK / J-TRACE Cortex                                                              | L:96 C     |

#### (6) 开启 tk 调试的宏定义;

#### 打开文件 ts32fx\_hal\_tk\_bsp.h 中 USE\_TK\_JLINK\_DEBUG 置为1

| E:\ts32f020_sdk_V2.00-20190903\Projec   | t\KEIL-ARM\Project.uvprojx - μVision                                                               | - U × |
|-----------------------------------------|----------------------------------------------------------------------------------------------------|-------|
| The Edit View Project Flash Debug       | Peripherals loois SVCS Window Help                                                                 |       |
| 🖂 🚰 🍕 🖇 🖻 🛃 🍬 🗠   -                     | ← →   🍢 🐘 🐘   梁 譯 //= //=   @ USE_TK_JUNK_DEBUG 🛛 🖳 🆓   🍭   ● ○ 🔗 🍓   🔜 📲                          |       |
| 🤌 🏭 🕮 🥔 🔜 🛛 🗱 TS32Fx                    | 🖂 🔊 📥 🗟 🗇 🏟                                                                                        |       |
| oject 🎗                                 | 🔟 🚺 user.c 🗋 main.c 🗋 ts32fx_irq.c 📑 ts32fx_hal_tk_bsp.c 📄 ts32fx_hal_tk_bsp.h* 🗋 ts32fx_tk_cfg.h* | -     |
| 🛯 🔧 Project: Project                    | 16 */                                                                                              |       |
| 😑 🚛 TS32Fx                              | 17 -                                                                                               |       |
| 🖨 🦢 User                                | 18 /* Define to prevent recursive inclusion                                                        | 1     |
| 🗉 📄 main.c                              | 19 Hifder TS32FX HAL IK BSP H                                                                      |       |
| ts32fx irq.c                            |                                                                                                    |       |
| I USELC                                 | 22 #ifdef cplusplus                                                                                |       |
| TS32Ev HAL driver                       | 23 extern "C" {                                                                                    |       |
| tr22fr hal tk hen c                     | 24 #endif                                                                                          |       |
| TCODE LL L                              | 25 -                                                                                               |       |
| ISS2FX_LL_driver                        | 26 /* Includes                                                                                     | 1     |
| RVMDK                                   | 27 #include "include.n"                                                                            |       |
| Is32fx_assert.c                         | 29 /************************************                                                           |       |
| iii 🛄 ts32fx_debug.c                    | 30 #define USE TK JLINK DEBUG 1                                                                    |       |
| ts32fx_misc.c                           | 31                                                                                                 |       |
| ts32fx_system.c                         | 32 /********************** via TOOL debug tk ***********************************                   |       |
| ⊞ Its32fx startup.c                     | 33 #define USE_TK_TOOL_DEBUG 0                                                                     |       |
|                                         | 34                                                                                                 |       |
| • • • • • • • • • • • • • • • • • • • • | 35 #if USE_TK TOOL DEBUG                                                                           |       |
|                                         | 36 #define TKDEBUG GPIOX GPIOB                                                                     |       |
|                                         | 38 fdefine TKDEBUG_FINX LL_GFIO_FIN_10                                                             |       |
|                                         | 39 define TKDEBUG AFX LL GPIO AF 1                                                                 |       |
|                                         | 40 #define TKDEBUG UARTX UARTO                                                                     |       |
|                                         | 41 #define TKDEBUG UARTx_IRQn UART0_IRQn                                                           |       |
|                                         | 42                                                                                                 |       |
|                                         | 43 //#define TKDEBUG_GPIOx GPIOC                                                                   |       |
|                                         | 44 //#define TKDEBUG PINx LL GPIO PIN 1                                                            |       |
| Project Books { Europia D. Templa       | 45 //#define TKDEBUG_PIN_SOURCEX LL_GPIO_PIN_SOURCE_1                                              | >     |
| arroject                                |                                                                                                    |       |
| Jild Output                             |                                                                                                    | 4     |
| atchpoints: 2                           |                                                                                                    |       |
| IAG Speed: 4000 kHz                     |                                                                                                    |       |
| ull Chip Erase Done.                    |                                                                                                    |       |
| rogramming Done.                        |                                                                                                    |       |
| erify OK.                               |                                                                                                    |       |
|                                         |                                                                                                    | >     |
| Build Output 🙀 Find In Files 📑 Browser  |                                                                                                    |       |
|                                         | LINK ( TRACE Cotor                                                                                 | 1,20  |

(7) 点击编译后再点击 keil 中的在线调试,添加 tk\_debug\_data 到调试窗口,按下按键进行 tk 调试。

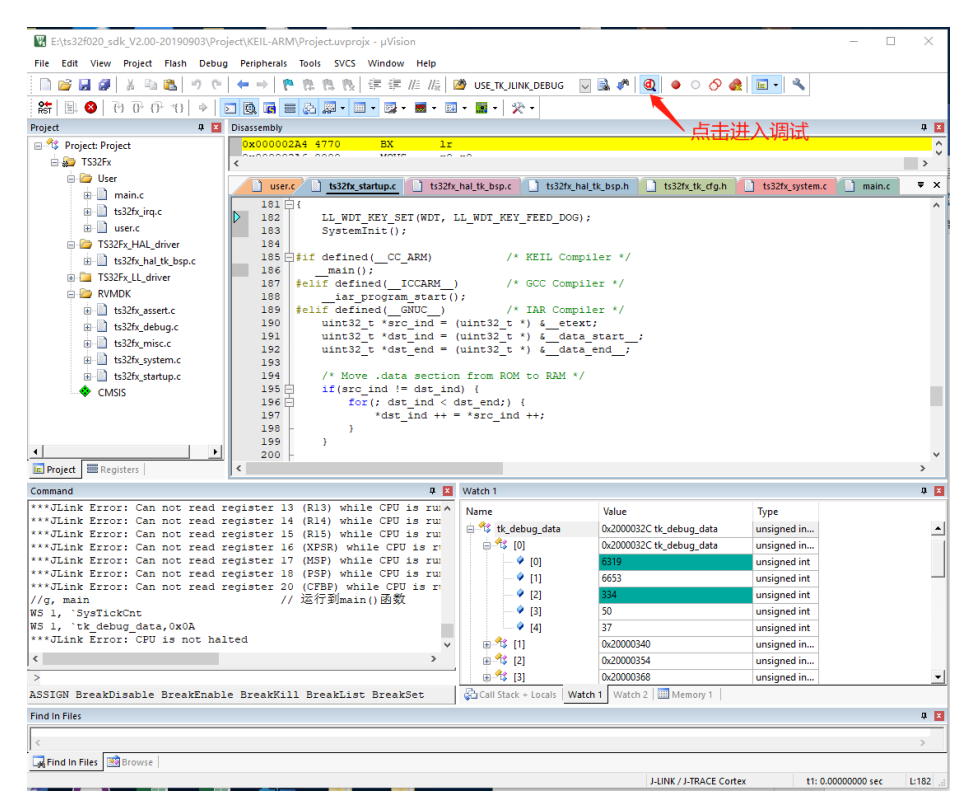

如下图为该数组的含义,可根据这些参数设置相应的软件阈值及硬件阈值

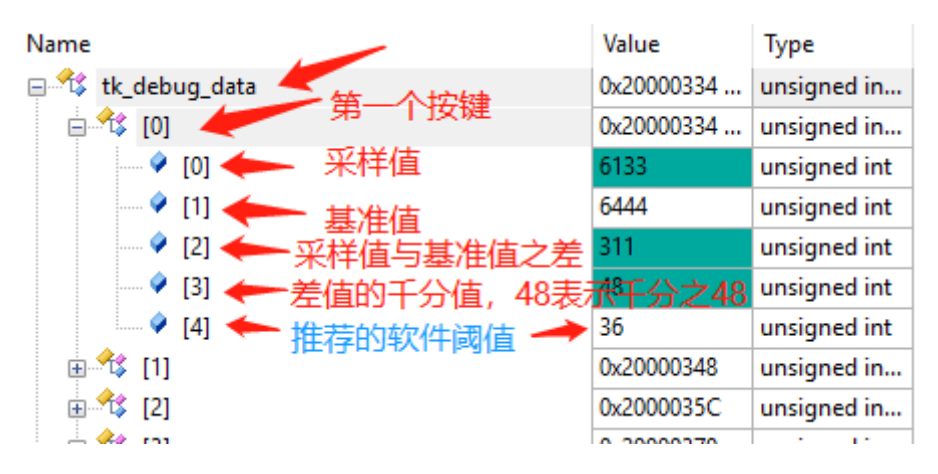